## Облікові записи та логіни коледжів Сіетлу

Усі студенти, викладачі та співробітники отримують облікові записи ctcLink та MySeattleColleges.

### Що таке ctcLink?

Ви зможете використовувати ctcLink, щоб зареєструватися, сплачувати за навчання, переглядати свої академічні показники, оновлювати особисту інформацію тощо.

Щоб користуватись обліковим записом, спершу слід його активувати.

Для активації потрібно виконати два кроки.

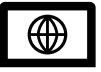

Крок 1. <u>Активуйте обліковий запис ctcLink для всіх коледжів Сіетлу</u> \* Не забудьте записати пароль та ідентифікаційний код ctcLink!

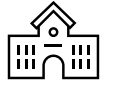

Крок2. Створіть <u>обліковий запис MySeattleColleges</u> (для використання у своєму кампусі; North, Central aбo South Seattle College)

\* На зворотному боці аркуша

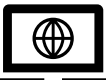

Крок 1. Активація облікового запису ctcLink

Вам знадобиться <u>ідентифікаційний номер ctcLink (emplid).</u> Студенти, які перевелися на наступний курс, можуть використовувати свій старий Security Identifier (SID, ідентифікатор безпеки).

1. Перейдіть на сайт <u>https://myaccount.ctclink.us</u>

- 2. Введіть ідентифікаційний номер ctcLink.
- 3. Перейдіть за посиланням «Activate Your Account» (Активувати обліковий запис).

На цих екранах ви зможете:

- задати запитання безпеки;
- задати особистий пароль ctcLink.
- 4. Ви побачите свій ідентифікаційний номер ctcLink (emplid) Це ваш ідентифікаційний студентський номер.
- •ВАЖЛИВО!Запишіть свій ідентифікаційний номер і пароль ctcLink. Вони знадобляться вам, щоб налаштувати обліковий запис MySeattleColleges та ввійти в ctcLink i Canvas.

| wasr       | Technical Colleges           |
|------------|------------------------------|
| ctcLink ID |                              |
|            |                              |
| Reme       | ember me                     |
|            | Next                         |
| Passwor    | d Help                       |
| How        | to Enable Screen Reader Mode |
|            |                              |

**OctcLink** 

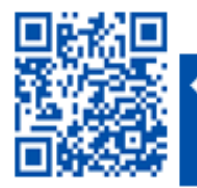

SCAN to visit us itservices.seattlecolleges.edu

ITHelp@seattlecolleges.edu

Doc applies to all campuses -11/19/21

#### SEATTLE COLLEGES | IT Services

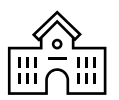

Крок2. Створіть обліковий запис <u>MySeattleColleges</u> для *свого* навчального закладу (North, Central або South Seattle College).

ВАМ ПОТРІБЕН ВАШ ctcLink (emplid) і пароль. Студенти, яких перевели з минулого року, можуть користуватися колишніми SID.

#### **Reset My Password**

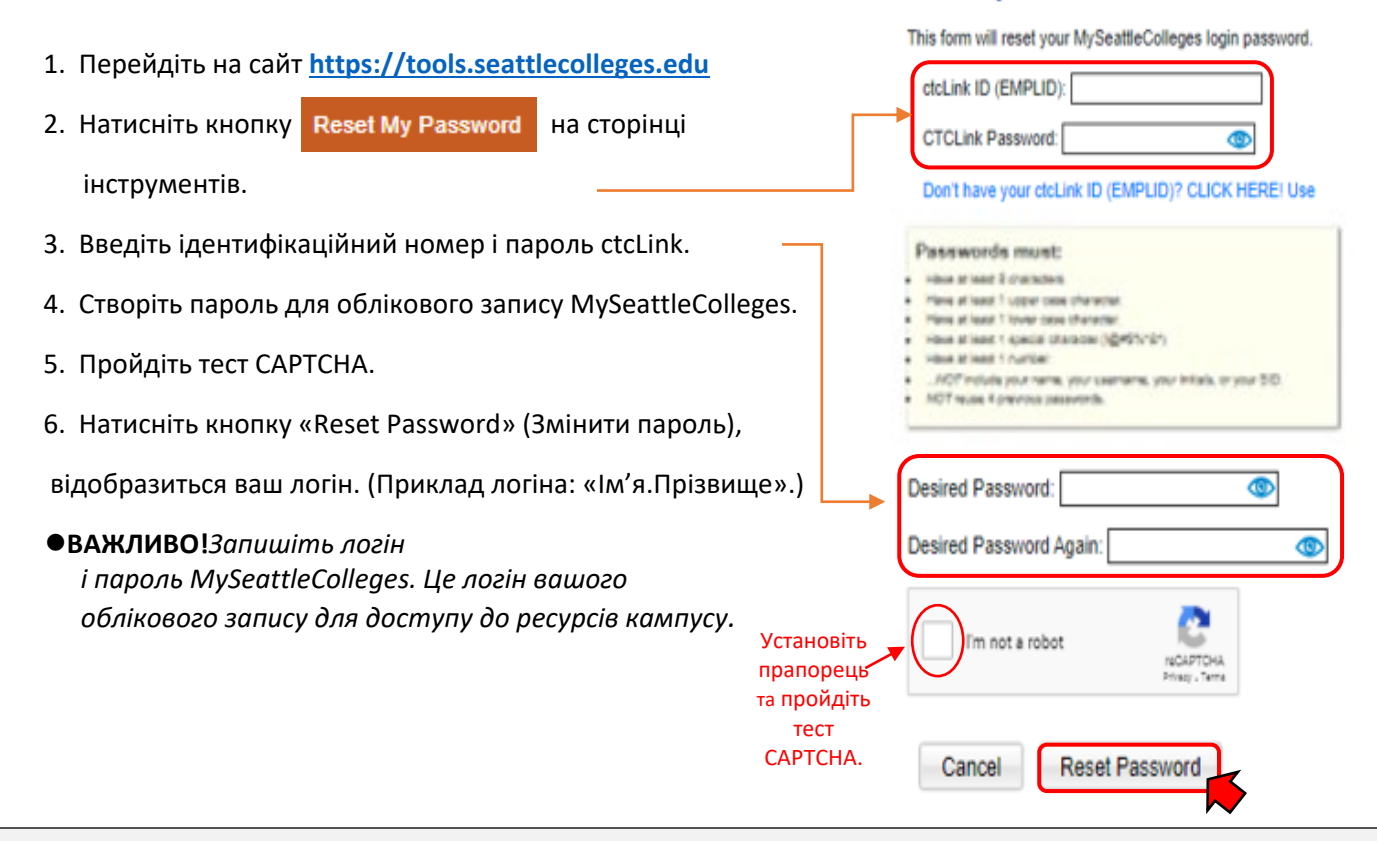

# Логін MySeattleColleges

Облікові дані<u>для входу</u>: Ім'я користувача (наприклад, <u>Ім'я.Прізвище</u>@seattlecolleges.edu) та створений вами пароль

#### Ви отримаєте доступ:

- > до Starfish та MyNorth/MyCentral/MySouth (для зарахованих студентів);
- > до електронної пошти, Office 365, комп'ютерів, WI-FI, послуг друку та бібліотеки (для зарахованих студентів).

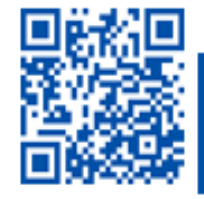

ITHelp@seattlecolleges.edu